# Audio tuning tool Connection Steps

InnoComm Mobile 開元通訊

2020/03/06

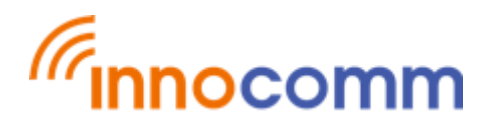

### Setp1. Download Eng.OS

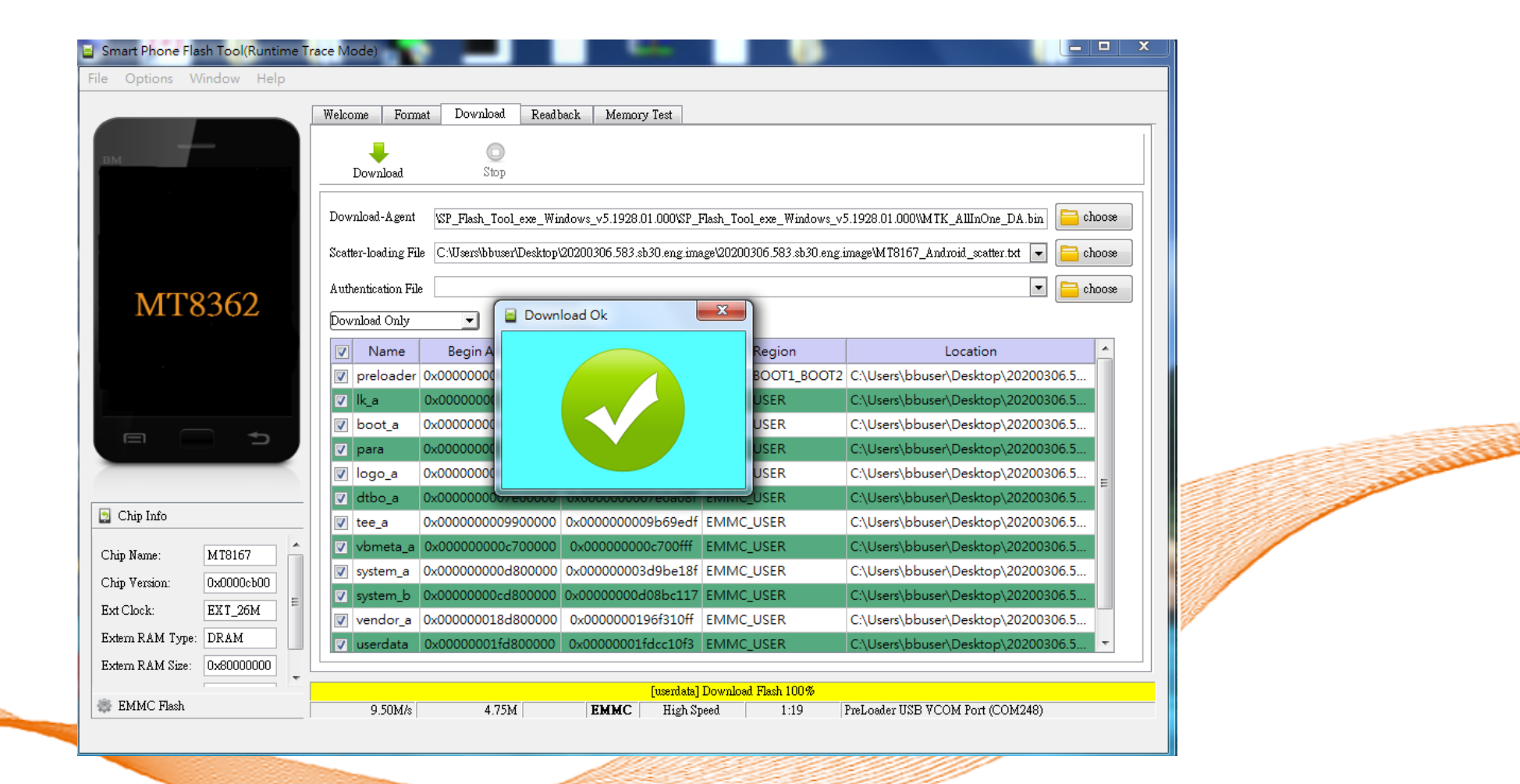

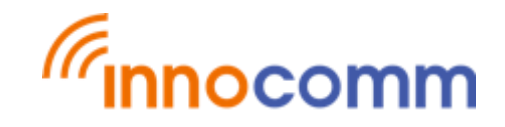

### Setp2.

#### **Connect ADB interface**

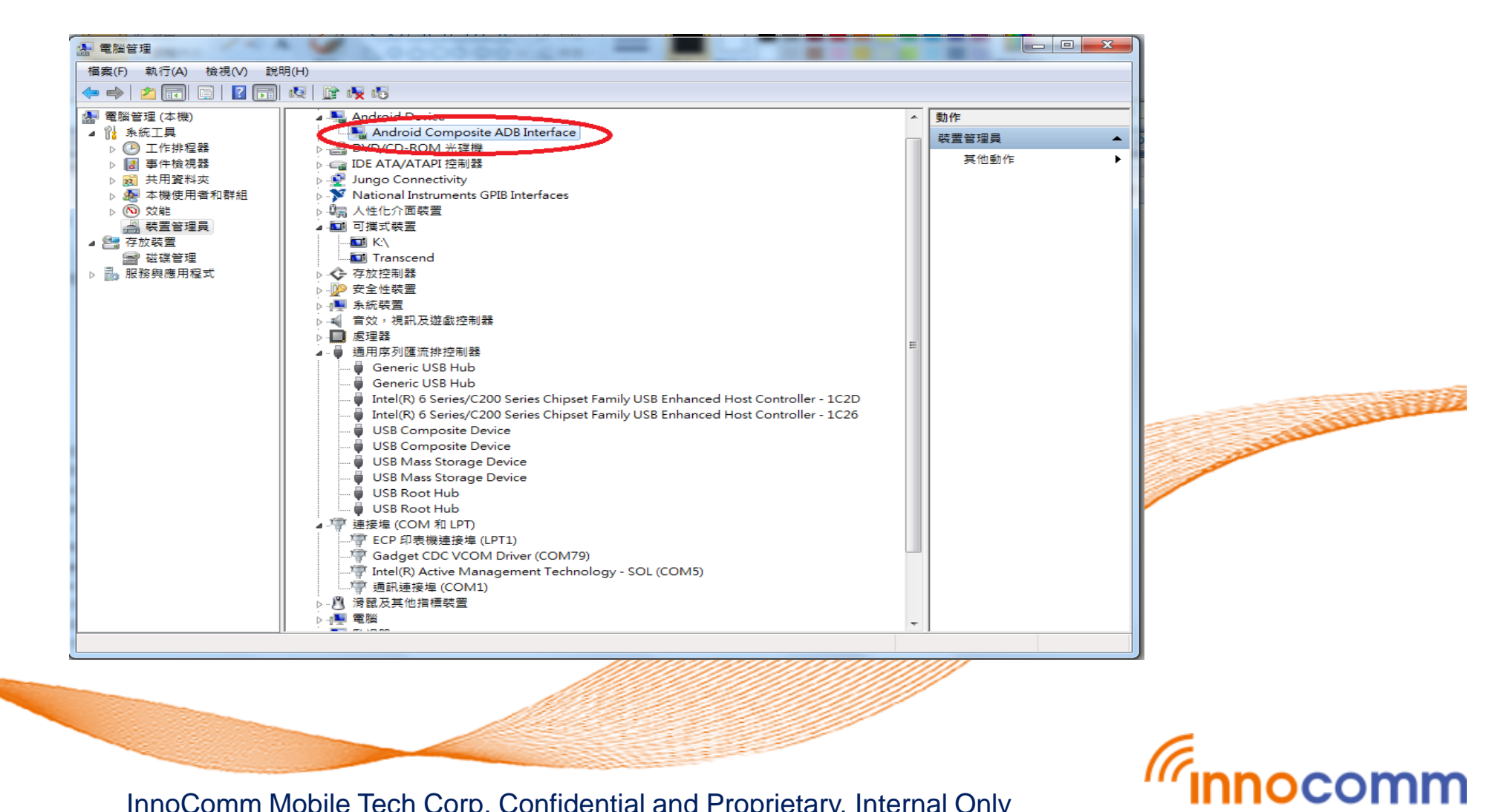

### Step3. Run Audio\_Tuning\_Tool

| 資料夾                              |                        |              |           | :== ▼ |   |                                                                                                    |
|----------------------------------|------------------------|--------------|-----------|-------|---|----------------------------------------------------------------------------------------------------|
| 名稱                               | 修改日期                   | 類型           | 大小        |       | ^ |                                                                                                    |
| 20200306_160951_AppLogFile.txt   | 2020/3/6 下午 04         | 文字文件         | 645 KB    |       |   |                                                                                                    |
| A123.wav                         | 2018/7/25 下午 1         | WAV - File   | 157 KB    |       |   |                                                                                                    |
| ABCD.txt                         | 2018/7/25 下午 1         | 文字文件         | 1 KB      |       |   |                                                                                                    |
| ABCD_NB.txt                      | 2018/7/25 下午 1         | 文字文件         | 1 KB      |       |   |                                                                                                    |
| ABF_Calibration_nor.dll          | 2018/7/25 下午 1         | 應用程式擴充       | 168 KB    |       | E |                                                                                                    |
| ABF_Calibration_nor_DMNR2o5.dll  | 2018/7/25 下午 1         | 應用程式擴充       | 89 KB     |       |   |                                                                                                    |
| 🚳 ABF_Calibration_nor_DMNR2o5_WA | .dll 2019/4/23 上午 0    | 應用程式擴充       | 96 KB     |       |   |                                                                                                    |
| ABF_Calibration_SPK.dll          | 2018/7/25 下午 1         | 應用程式擴充       | 168 KB    |       |   |                                                                                                    |
| ABF_Calibration_SPK_DMNR2o5.dll  | 2018/7/25 下午 1         | 應用程式擴充       | 176 KB    |       |   |                                                                                                    |
| 🚳 ACF.dll                        | 2018/7/25 下午 1         | 應用程式擴充       | 233 KB    |       |   |                                                                                                    |
| adb.exe                          | 2018/7/25 下午 1         | 應用程式         | 1,743 KB  |       |   |                                                                                                    |
| 🛍 adb_log.ini                    | 2018/7/25 下午 1         | 組態設定         | 0 KB      |       |   |                                                                                                    |
| 📋 adb_log.txt                    | 2018/7/25 下午 1         | 文字文件         | 1 KB      |       |   |                                                                                                    |
| 🚳 adb_logcat.bat                 | 2018/7/25 下午 1         | Windows 批次檔案 | 1 KB      |       |   |                                                                                                    |
| 🛍 adb_logcat.ini                 | 2018/7/25 下午 1         | 組態設定         | 698 KB    |       |   |                                                                                                    |
| 🚳 adb_restart.bat                | 2018/7/25 下午 1         | Windows 批次檔案 | 1 KB      |       |   | at the second second second second second second second second second second second second second second second |
| ADB_version.ini                  | 2018/7/25 下午 1         | 組態設定         | 1 KB      |       |   |                                                                                                    |
| AdbWinApi.dll                    | 2018/7/25 下午 1         | 應用程式擴充       | 96 KB     |       |   |                                                                                                    |
| AdbWinUsbApi.dll 其型              | 組態設定<br>37 個位元组        | 應用程式擴充       | 62 KB     |       |   |                                                                                                    |
| ▲ AFTDLL.dll 修改 修改               | 日期: 2018/7/25 下午 12:09 | 應用程式擴充       | 287 KB    |       |   |                                                                                                    |
| all.ini                          | 2018/7/25 下午 1         | 組態設定         | 15 KB     |       |   |                                                                                                    |
| 🚳 atci.bat                       | 2018/7/25 下午 1         | Windows 批次檔案 | 1 KB      |       |   |                                                                                                    |
| 🚳 ATDSPLib_DLL.dll               | 2018/7/25 下午 1         | 應用程式擴充       | 64 KB     |       |   |                                                                                                    |
| 🚳 ATDSPLib_DLL_48K.dll           | 2018/7/25 下午 1         | 應用程式擴充       | 75 KB     |       |   |                                                                                                    |
|                                  | 2018/7/25 下午 1         | 組態設定         | 1 KB      |       |   |                                                                                                    |
| Audio_Tuning_Tool.exe            | 2019/4/29 上午 0         | 應用程式         | 33.561 KB |       | - | . 🥢                                                                                                    |

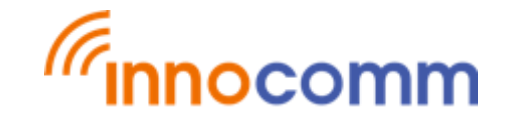

Setp4.

#### **Click Connect to Device**

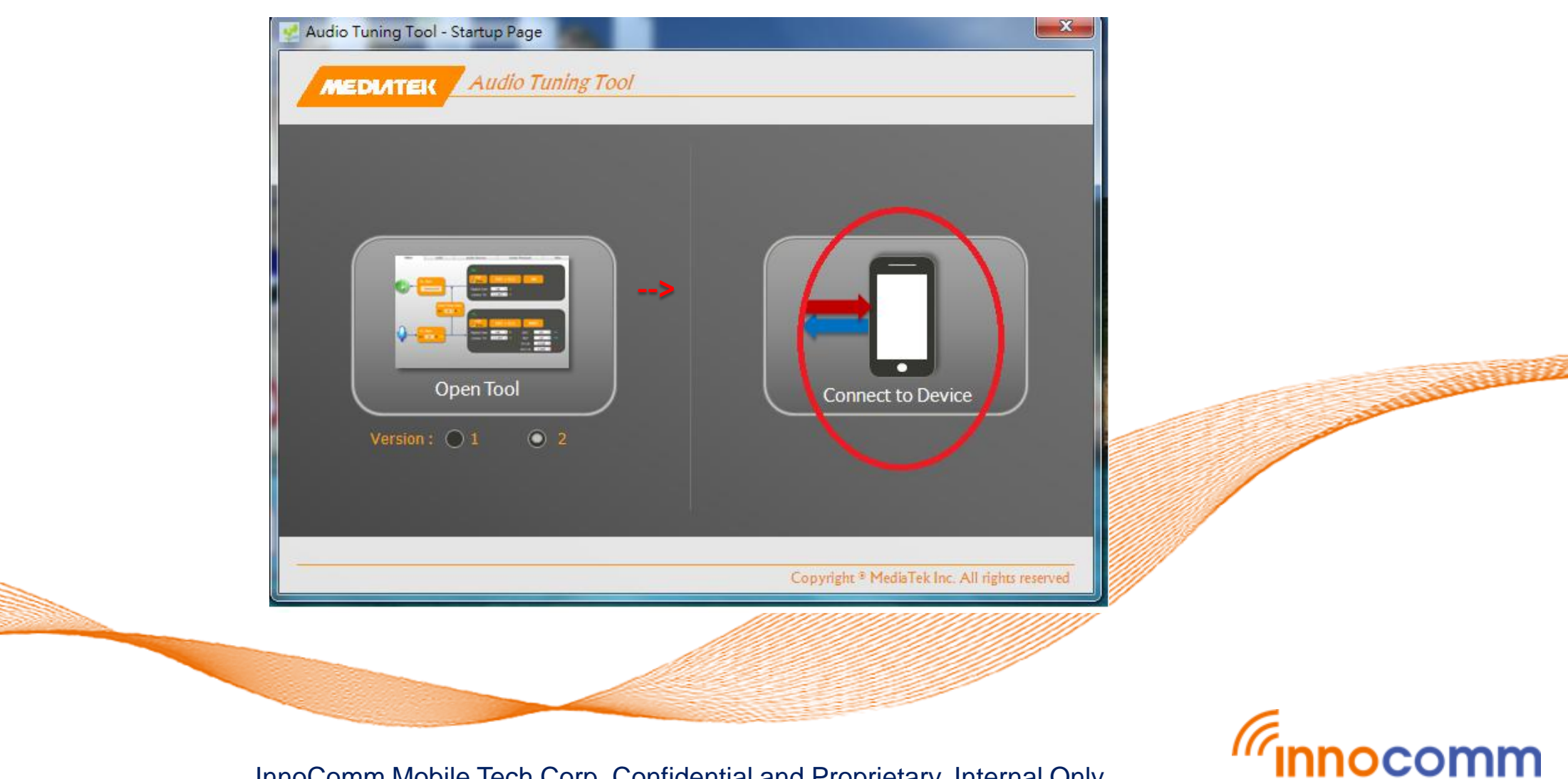

### Setp5. Connecting.....

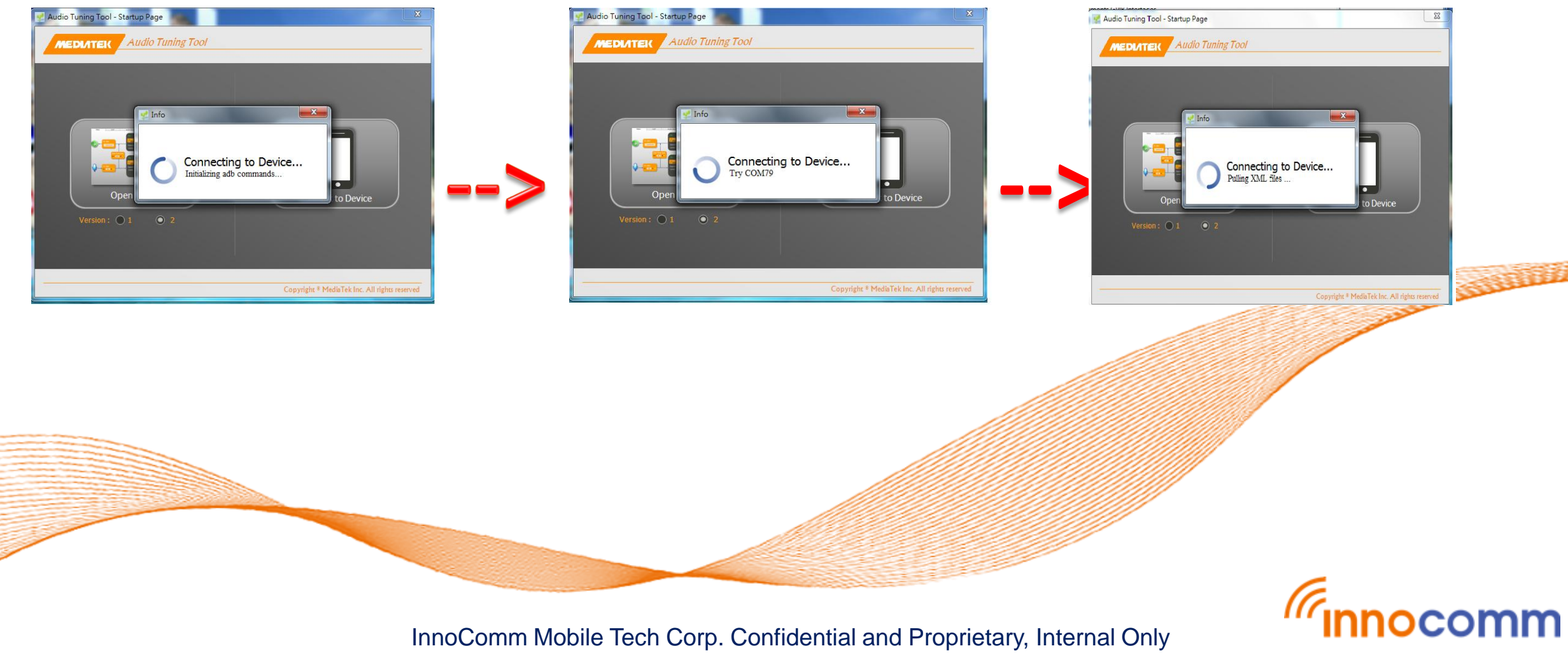

## Setp6.

#### **Connect success**

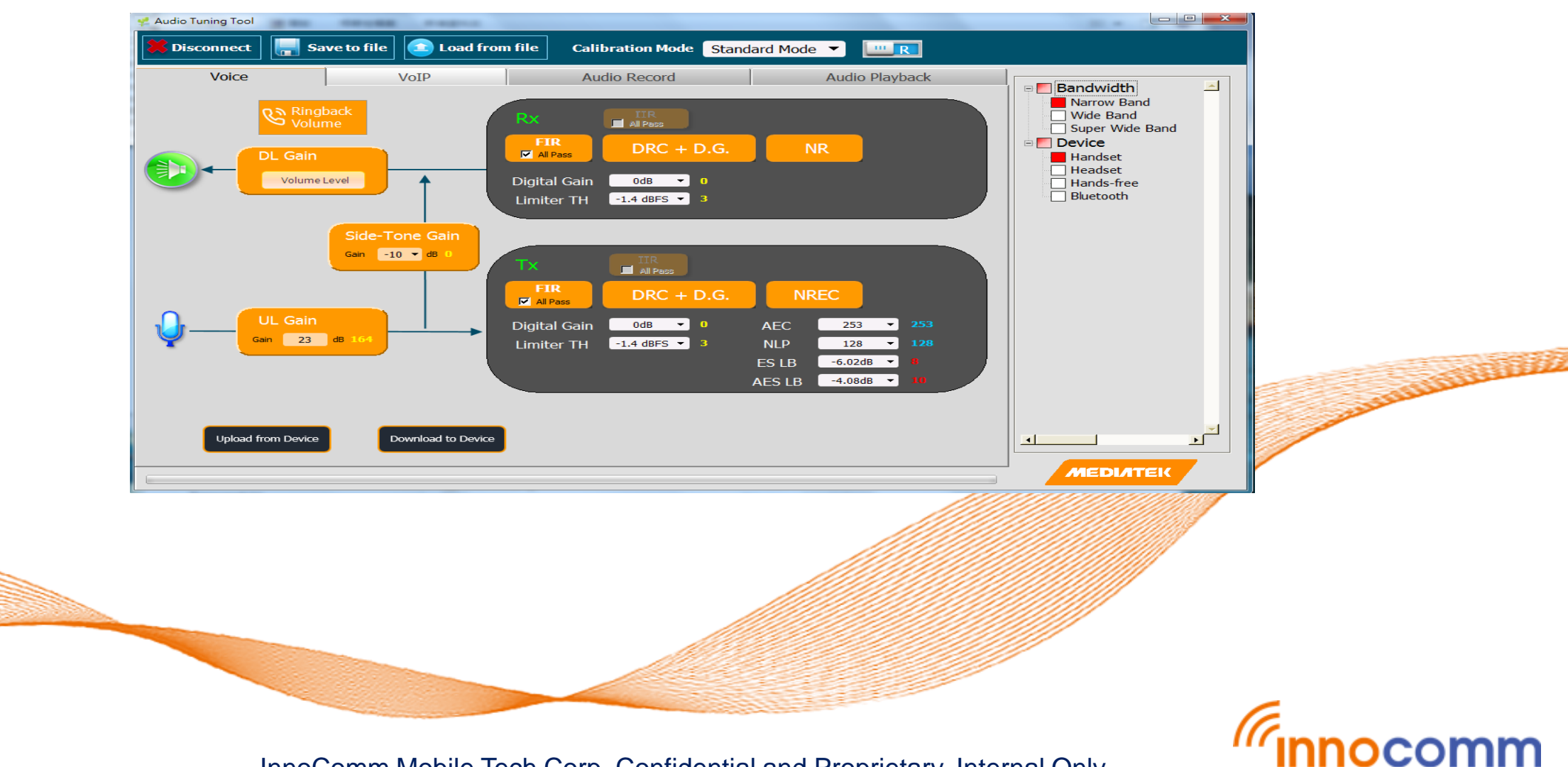